## Instrucciones para realizar el proceso de registro de *participación en el Programa Somos Deporte 3-18. Cursos 2019-2020*

## Acceso a través de <u>https://papas.jccm.es/</u> e identificarse

| tilla-La Mancha                                                                                                    | Papás 2.0                                                                            |    |
|----------------------------------------------------------------------------------------------------|--------------------------------------------------------------------------------------|----|
| E                                                                                                    | Elija el método de identificación                                                    |    |
| Con el usuario de Delphos/Papá<br>ذQue es esto?                                                                                       | ás: Con el sistema cl@ve: Con el usuario de empleado de la<br>JCCM:<br>¿Que es esto? |    |
| isuario:<br>iontraseña:                                                                                                    | clove 👘                                                                              |    |
| He olvidado mi contraseña de Delphos/Pa<br>INICIAR SESIÓN                                                                             | IR AL SISTEMA CL@VE                                                                  |    |
|                                                                                                    | PE CONOCE<br>PAPÁS 2.0 ÚLTIMAS<br>NOTICIAS                                           | 1  |
|                                                                                                    |                                                                                      |    |
| cionar "Papás 2.0 Secretar                                                                                                    | ría Virtual"                                                                         | ZN |
| Papás 2.0<br>Castilla-La Mancha                                                                                                    | <ul> <li>★Cerrar sesión</li> <li>★Configurar mi acceso</li> </ul>                    |    |
|                                                                                                    |                                                                                      |    |
| EDUCACIÓN, CULTURAY DEPORTES                                                                                                    |                                                                                      |    |
| EDUCACIÓN, CULTURA Y DEPORTES<br>Papás 2.0<br>Selección de módulo<br>Cilja el módulo donde desea ingresar                             | <b>%</b>                                                                             |    |
| EDUCACIÓN, CULTURA Y DEPORTES<br>Papás 2.0<br>Selección de módulo<br>Sija el módulo donde desea ingresar<br>Papás 2.0<br>Comunicación | Papás 2.0<br>Secretaría Virtual                                                      |    |

A partir de aquí se puede buscar la solicitud de 2 maneras u opciones,

## OPCIÓN 1

En la pantalla de presentación puede ya estar indicado el acceso directo, como en la imagen dentro de la columna "Otros" y solamente nos quedará seleccionar el icono del documento.

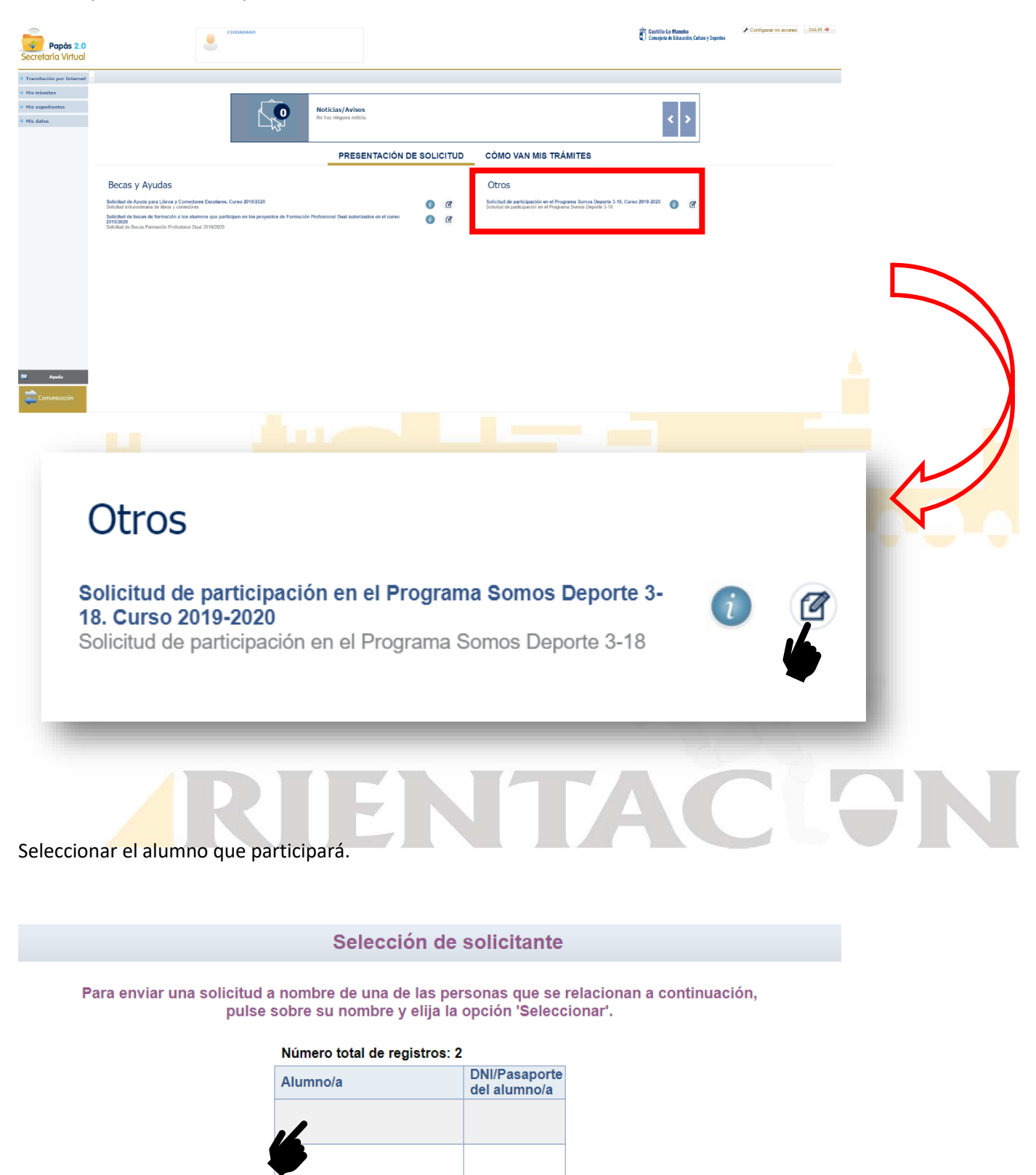

Revisar los datos de la solicitud, validar la misma mediante el icono situado en la esquina superior izquierda y una vez validada volver a seleccionar el mismo icono para realizar el envío de la solitud. Una vez enviada aparecerá en este mismo lugar el icono de imprimir, abriendo una nueva página con el archivo en formato .pdf y con ello se finaliza el proceso.

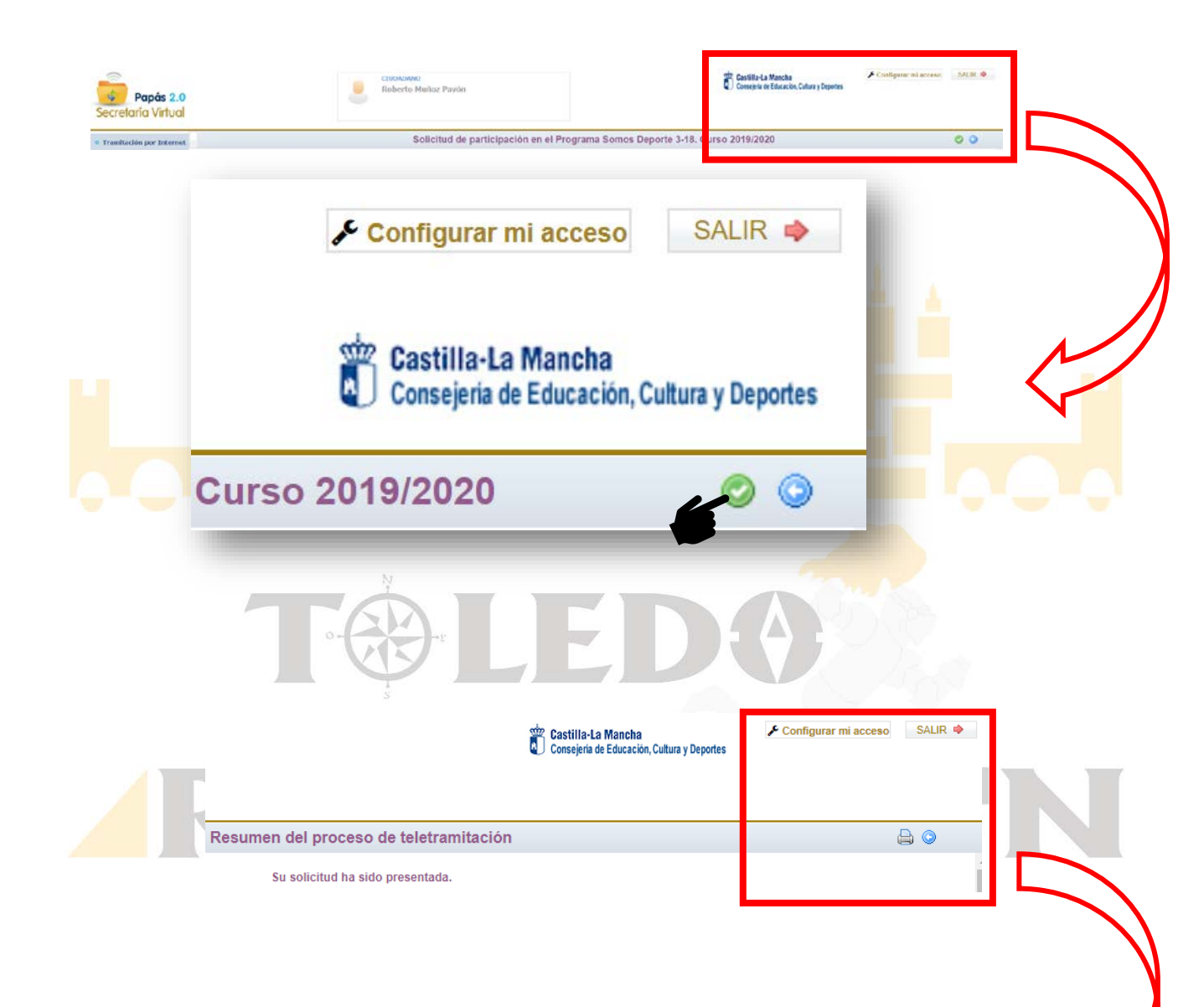

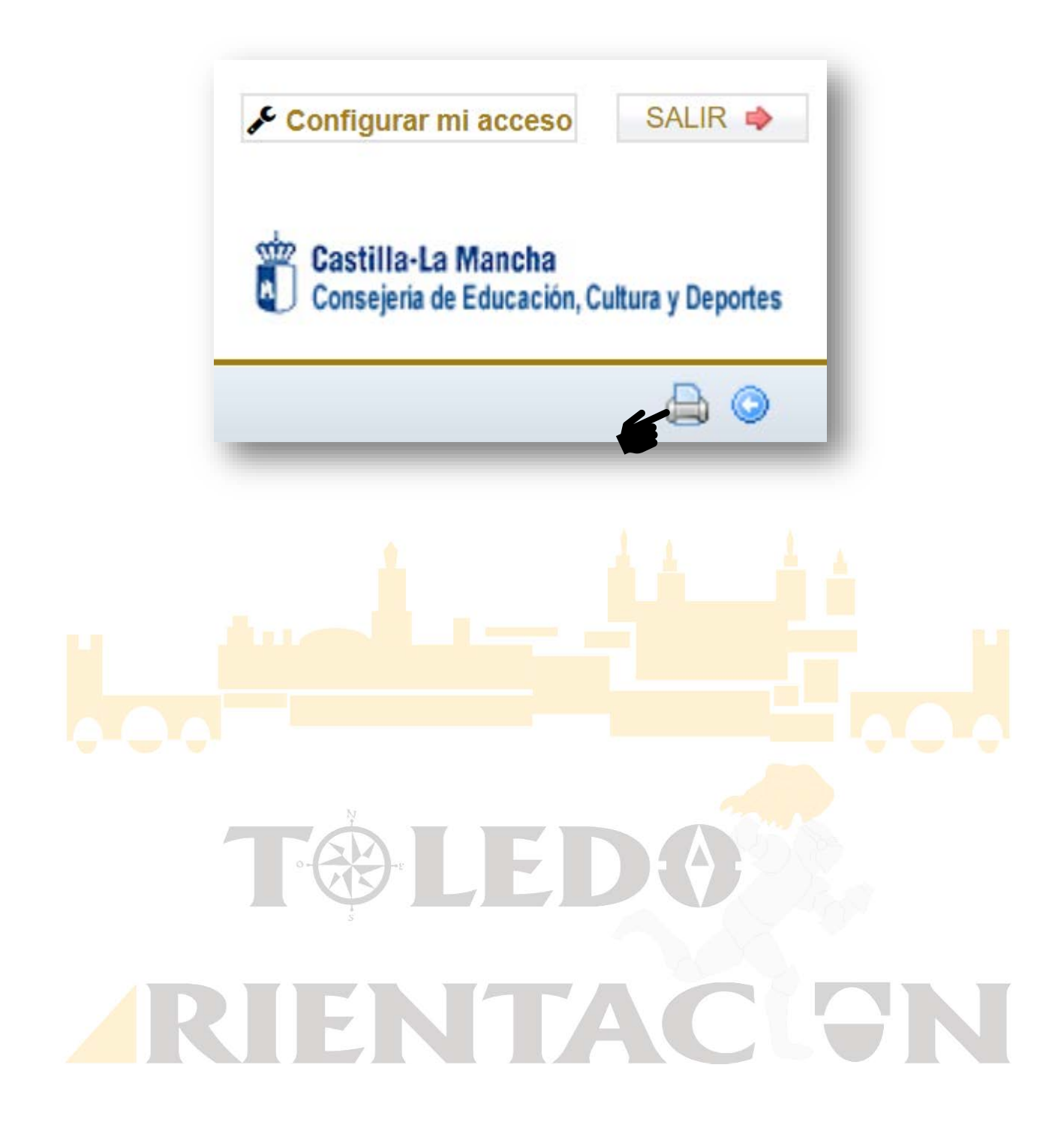

## <u>OPCIÓN 2</u>

Si no estuviera indicado, podemos encontrar el acceso a través de la columna de la izquierda, accediendo en "Enviar solicitud"

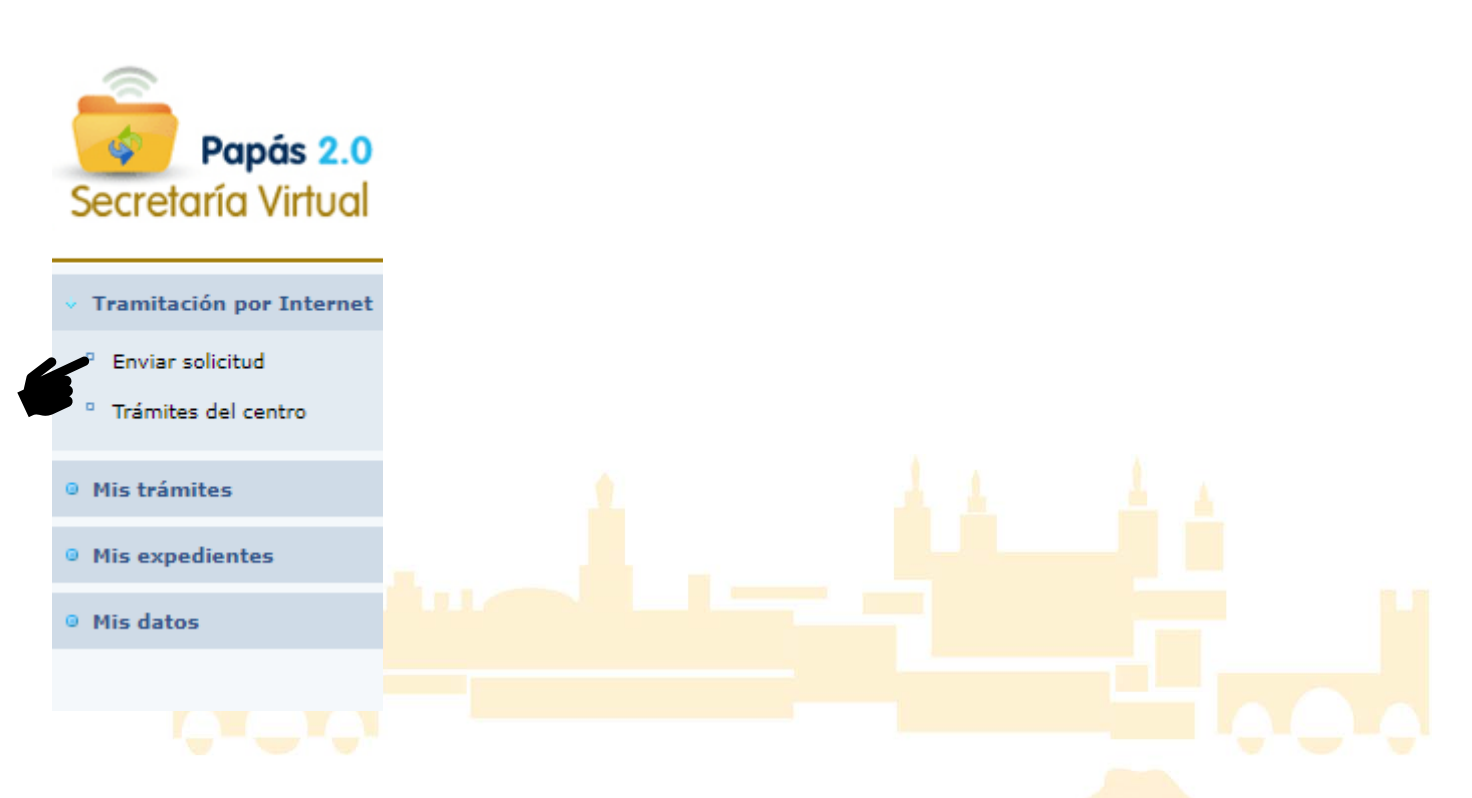

Dentro del listado de opciones hay que buscar "Solicitud de participación en el Programa Somos Deporte 3-18. Cursos 2019-2020"

| Admisión de Escuelas Infantiles de titularidad autonómica - Continuidad 2019/20                                                               |  |
|----------------------------------------------------------------------------------------------------|--|
| Admisión de Escuelas Infantiles de titularidad autonómica - Nuevo Ingreso 2019/20                                                             |  |
| Admisión en Enseñanzas de 2º Ciclo Educación Infantil, Primaria, ESO. Curso 2019/20                                                           |  |
| Admisión de Enseñanzas de Bachillerato. Permanencia en el mismo u otro centro. Curso 2019/20                                                  |  |
| Solicitud de Premios Extraordinarios de FP de GS correspondientes al curso 2017/18                                                            |  |
| Solicitud de ayuda individual de transporte escolar. Curso 2018/2019                                                                          |  |
| Admisión en Centros Docentes que imparten Educación para Personas Adultas - Segundo cuatrimestre. Curso 2018/19                               |  |
| Solicitud de becas de formación a los alumnos que participen en los proyectos de Formación Profesional Dual autorizados en el curso 2019/2020 |  |
| Solicitud de participación en el Programa Somos Deporte 3-18. Curso 2019-2020                                                                 |  |
| Solicitud de participación en el Programa Somos Deporte 3-18. Curso 2018-2019                                                                 |  |
| <b>N .</b>                                                                                                    |  |

| Itemite: Solicitud de participación en el Programa Somos Deporte 3-18. Curso 2019-2020         Numero total de registros: 1         Descripción       Plazo Presentación Presentar los alumnos en el plan de la logo de la curso 2019-2020         iolicitud de participación en el Programa Somos Deporte 3-18: 1000/2010: Parters para los alumnos en el plan de la curso de la participación de solicitante         ionar el alumno que participará.         Selección de solicitante         Para enviar una solicitud a nombre de una de las personas que se relacionan a continuación, pulse sobre su nombre y elija la opción "Seleccionar".         Numero total de registros: 2         Mumoría         del alumno/a         del alumno/a                                                                                                    |                                                                                                    | ormació                                                         | n sobre el trámite                                                                        |                    |          |
|----------------------------------------------------------------------------------------------------|----------------------------------------------------------------------------------------------------|-----------------------------------------------------------------|-------------------------------------------------------------------------------------------|--------------------|----------|
| Solicitud de participacion en el Programa Somos Deporte 3-18. Curso 2019-2020          Número total de registros: 1       Plazo       Persona que pueder       ¿Requiere       Anasco         Descripción       Presentación       presenta la olicitad       ¿Requiere       Anasco         solicitud de participación en el Programa Somos Deporte 3-18       19/09/2010 -       ?edres para las olicitad       No       No         solicitud de participación en el Programa Somos Deporte 3-18       19/09/2010 -       ?edres para les alumnos en el pien de la las portar a solicitante       No         solicitud de participación en el Programa Somos Deporte 3-18       Toma de las personas que se relacionan a continuación, puíse sobre su nombre y elija la opción "Seleccionar".       No         Mumno/a       Elizita de registros: 2       Divir/Pasaporte de la alumno/a       Divir/Pasaporte de la alumno/a                                                                                                    | Trámite: Solicitud de participación e                                                                                                    | en el Progran                                                   | na Somos Deporte 3-18. Curso 2019-2020                                                    |                    |          |
| Número total de registros: 1 Descripción Personas que pueden Personas que pueden Perso | de participacion en el Programa Somos Deporte 3-18. Cu                                                                                                    | ırso 2019-20                                                    | 20                                                                                        |                    |          |
| Número total de registros: 1           Descripción         Presentación         Personas que pueden<br>presentar la solicitud         CRequiere<br>Frima Electrónica?         Anexos<br>aportar           solicitud de participación en el Programa Somos Deporte 3-te<br>1906/2020         Padres para los alumnos en el plan de la<br>actividad física y el deporte en edad escolar         No           ionar el alumno que participará.         Selección de solicitante         No           Para enviar una solicitud a nombre de una de las personas que se relacionan a continuación,<br>puíse sobre su nombre y elija la opción "Seleccionar'.         Numero total de registros: 2           Numero total de registros: 2         DiviPasaporte<br>del alumno/a         DiviPasaporte<br>del alumno/a                                                                                                    |                                                                                                    |                                                                 |                                                                                           |                    |          |
| Número total de registros: 1       Piazo presentar la solicitud       Requiere franciar a paortar a solicitud       Requiere franciar a paortar a solicitud       Anexos presentar la solicitud       Requiere franciar a paortar a solicitud       Anexos paortar a solicitud       Anexos paortar a solicitud                                                                                                    |                                                                                                    |                                                                 |                                                                                           |                    |          |
| Número total de registros: 1 Descripción Presentar la solicitud Plazo Presentar la solicitud Presentar la solicitud Presentar la solicitud Presentar la solicitud Presentar la solicitud Presentar la solicitud No No No No No No No No No No No No No                                                                                                    |                                                                                                    |                                                                 |                                                                                           |                    |          |
| Descripción       Presentación<br>presentación<br>13/09/2019 -<br>19/06/2020 -<br>actividad física y el deporte en edad escolar<br>10/06/2020 -<br>actividad física y el deporte en edad escolar<br>No       No         ionar el alumno que participará.       Selección de solicitante         Para enviar una solicitud a nombre de una de las personas que se relacionan a continuación,<br>pulse sobre su nombre y elija la opción 'Seleccionar'.         Número total de registros: 2         Álumno/a         Onizionar el alumno/a                                                                                                    | otal de registros: 1                                                                                                    | 270                                                             | Personas que pueden                                                                       | : Pequiere         | Apexos a |
| Solicitud de participación en el Programa Somos Deporte 3.18 [1906/2020] [Padres para los alumnos en el plan de la objectivadad física y el deporte en edad escolar No   ionar el alumno que participará.   Selección de solicitante   Para enviar una solicitud a nombre de una de las personas que se relacionan a continuación, pulse sobre su nombre y elija la opción 'Seleccionar'.   Número total de registros: 2     Álumno/a                                                                                                    | ón Pr                                                                                                    | resentación                                                     | presentar la solicitud                                                                    | Firma Electrónica? | aportar  |
| ionar el alumno que participará.<br>Selección de solicitante<br>Para enviar una solicitud a nombre de una de las personas que se relacionan a continuación,<br>pulse sobre su nombre y elija la opción 'Seleccionar'.<br>Número total de registros: 2<br><u>Alumno/a</u><br><u>DNI/Pasaporte</u><br><u>del alumno/a</u>                                                                                                    | le participación en el Programa Somos Deporte 3-18 19/<br>19/                                                                                                    | /09/2019 - /06/2020                                             | Padres para los alumnos en el plan de la<br>actividad física y el deporte en edad escolar | No                 | No       |
| Para enviar una solicitud a nombre de una de las personas que se relacionan a continuación, pulse sobre su nombre y elija la opción 'Seleccionar'.         Número total de registros: 2         Álumno/a         DNI/Pasaporte del alumno/a                                                                                                    |                                                                                                    |                                                                 |                                                                                           |                    |          |
| Número total de registros: 2         Alumno/a         del alumno/a                                                                                                    | el alumno que participará.<br>Selección c                                                                                                    | de solic                                                        | itante                                                                                    |                    |          |
| Alumno/a DNI/Pasaporte<br>del alumno/a                                                                                                    | el alumno que participará.<br>Selección c<br>nviar una solicitud a nombre de una de las<br>pulse sobre su nombre y elija                                           | de solic<br>personas<br>la opciór                               | itante<br>que se relacionan a continuació<br>n'Seleccionar'.                              | n,                 |          |
|                                                                                                    | el alumno que participará.<br>Selección c<br>Inviar una solicitud a nombre de una de las<br>pulse sobre su nombre y elija<br>Número total de registros             | de solic<br>personas<br>la opciór<br>s: 2                       | itante<br>que se relacionan a continuació<br>'Seleccionar'.                               | n,                 |          |
|                                                                                                    | el alumno que participará.<br>Selección c<br>Inviar una solicitud a nombre de una de las<br>pulse sobre su nombre y elija<br>Número total de registros<br>Alumno/a | de solic<br>personas<br>la opciór<br>s: 2<br>DNI/P<br>del alu   | itante<br>que se relacionan a continuació<br>n'Seleccionar'.<br>asaporte                  | n,                 |          |
|                                                                                                    | el alumno que participará.<br>Selección c<br>enviar una solicitud a nombre de una de las<br>pulse sobre su nombre y elija<br>Número total de registros<br>Alumno/a | de solic<br>personas<br>i la opciór<br>s: 2<br>DNI/P<br>del alu | itante<br>que se relacionan a continuació<br>n'Seleccionar'.                              | in,                |          |
|                                                                                                    | el alumno que participará.<br>Selección c<br>enviar una solicitud a nombre de una de las<br>pulse sobre su nombre y elija<br>Número total de registros<br>Alumno/a | de solic<br>personas<br>la opciór<br>s: 2<br>DNI/P<br>del alu   | itante<br>que se relacionan a continuació<br>'Seleccionar'.<br>asaporte                   | n,                 |          |
|                                                                                                    | el alumno que participará.<br>Selección c<br>enviar una solicitud a nombre de una de las<br>pulse sobre su nombre y elija<br>Número total de registros<br>Alumno/a | de solic<br>personas<br>la opciór<br>s: 2<br>DNI/Pa<br>del alu  | itante<br>que se relacionan a continuació<br>n'Seleccionar'.                              | in,                |          |
|                                                                                                    | el alumno que participará.<br>Selección c<br>enviar una solicitud a nombre de una de las<br>pulse sobre su nombre y elija<br>Número total de registros<br>Alumno/a | de solic<br>personas<br>la opciór<br>s: 2<br>DNI/P<br>del alu   | itante<br>que se relacionan a continuació<br>n'Seleccionar'.                              | n,                 |          |
|                                                                                                    | el alumno que participará.<br>Selección o<br>enviar una solicitud a nombre de una de las<br>pulse sobre su nombre y elija<br>Número total de registro:<br>Alumno/a | de solic<br>personas<br>la opciór<br>s: 2<br>DNI/P<br>del alu   | itante<br>que se relacionan a continuació<br>n'Seleccionar'.                              | n,                 |          |
|                                                                                                    | el alumno que participará.<br>Selección c<br>enviar una solicitud a nombre de una de las<br>pulse sobre su nombre y elija<br>Número total de registro:<br>Alumno/a | de solic<br>personas<br>la opciór<br>s: 2<br>DNI/Pa<br>del alu  | itante<br>que se relacionan a continuació<br>n'Seleccionar'.                              | n,                 |          |

Validamos la solicitud mediante el icono situado en la esquina superior izquierda y una vez validada volver a seleccionar el mismo icono para realizar el envío de la solitud. Una vez enviada aparecerá en este mismo lugar el icono de imprimir, abriendo una nueva página con el archivo en formato .pdf y con ello finalizamos el proceso.

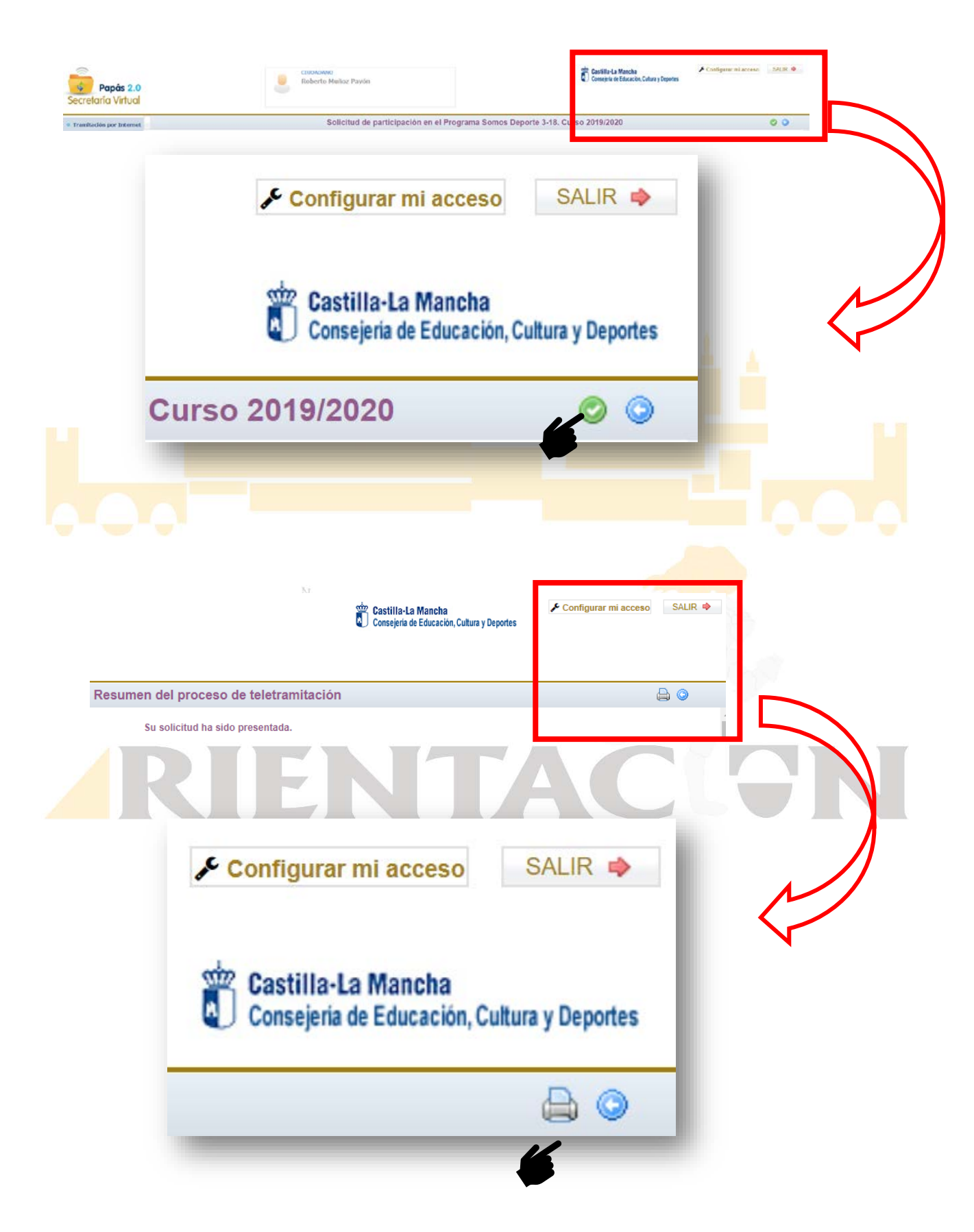